# UBND TỈNH BÌNH DƯƠNG SỞ THÔNG TIN VÀ TRUYỀN THÔNG

### Số:...../STTTT-TTCNTT

V/v sử dụng tài khoản định danh điện tử do Bộ Công an (VNeID) cung cấp để đăng ký, đăng nhập thực hiện dịch vụ công trực tuyến và các tiện ích khác trên Cổng Dịch vụ công Quốc gia

Kính gửi:

CỘNG HÒA XÃ HỘI CHỦ NGHĨA VIỆT NAM Độc lập - Tự do - Hạnh phúc

Bình Dương, ngày tháng năm 2024

- Các sở, ban, ngành;

- UBND các huyện, thị xã, thành phố;

- UBND các xã, phường, thị trấn.

Căn cứ Nghị định số 59/2022/NĐ-CP ngày 05/9/2022 của Chính phủ Quy định về định danh và xác thực điện tử.

Kế từ ngày 01/7/2024, các tài khoản định danh điện tử trên Cống Dịch vụ công Quốc gia sử dụng tài khoản định danh điện tử do Bộ Công an (VNeID) cung cấp để đăng ký, đăng nhập thực hiện dịch vụ công trực tuyến và các tiện ích khác trên Cổng Dịch vụ công Quốc gia (viết tắt là Cổng DVCQG). Sở Thông tin và Truyền thông thông tin đến Quý cơ quan, đơn vị, tổ chức, cá nhân để thực hiện các nội dung, cụ thể như sau:

Công dân thực hiện đăng ký và kích hoạt tài khoản định danh điện tử VNeID (mức 1) tại nhà theo hướng dẫn của Trung tâm dữ liệu Quốc gia về Dân cư, Bộ Công An tại đường dẫn <u>https://vneid.gov.vn/huongdan/huong-dan-dang-ky-tai-khoan-vneid.html</u>. Sau khi hoàn thành đăng ký, Công dân có thể sử dụng tài khoản VNeID (mức 1) này để thực hiện dịch vụ công trực tuyến. Ngoài ra, để sử dụng các tiện ích khác của VNeID, Công dân thực hiện đăng ký VNeID (mức 2) bằng hình thức trực tiếp tại cơ quan Công an để được hướng dẫn.

**1. Đối với Công dân chưa có tài khoản Cổng DVCQG:** Công dân thực hiện đăng nhập tài khoản VNeID, để thực hiện dịch vụ công trực tuyến trên Hệ thống thông tin giải quyết TTHC tỉnh Bình Dương với cơ quan nhà nước. (*Chi tiết mã QR Code đính kèm bên dưới*)

**2. Đối với Công dân đã có tài khoản Cổng DVCQG:** Công dân thực hiện các bước sau để liên kết tài khoản với VNeID:

Bước 1: Kiểm tra tài khoản Cổng DVCQG đã được cập nhật số CCCD với CSDL về Dân cư hay chưa? Nếu chưa được cập nhật sẽ thực hiện cập nhật số CCCD theo hướng dẫn sau khi đăng nhập, nếu đã được cập nhật số CCCD sẽ chuyển sang bước 2.

Bước 2: Thực hiện đăng nhập vào tài khoản định danh điện tử được cấp bởi Bộ Công an (VNeID) để hệ thống thực hiện liên kết tài khoản (nếu không thực hiện liên kết sẽ tồn tại 2 tài khoản và tài khoản mới sẽ không có hồ sơ đã thực hiện trước đó).

# (Chi tiết mã QR Code đính kèm bên dưới)

Từ hướng dẫn trên, Sở Thông tin và Truyền thông trân trọng đề nghị Trung tâm Hành chính công tỉnh, Hệ thống 1022 tỉnh, Tổ công nghệ số cộng đồng, website tỉnh thực hiện tuyên truyền, hướng dẫn đến Quý cơ quan, đơn vị, tổ chức, cá nhân trên địa bàn tỉnh Bình Dương được biết và triển khai thực hiện.

Trân trọng./.

### Nơi nhận:

# Như trên; UBND tỉnh (để báo cáo); Ban GĐ Sở; TT CNTT-TT, TT HCC; Hệ thống 1022, Website tỉnh, Tổ công nghệ số cộng đồng; Lưu: VT, Quyền.

## KT. GIÁM ĐỐC PHÓ GIÁM ĐỐC

Nguyễn Hữu Yên

Quý cơ quan, đơn vị, tổ chức, cá nhân quét mã QR Code để tải tài liệu

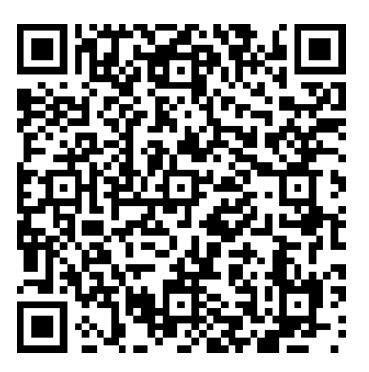

hoặc tải tài liệu ở đường dẫn sau: https://cloud.binhduong.gov.vn/index.php/s/LHQMOOHJmgzCggi